## 導電粒子影像檢查操作手冊

# Particle Inspect Operation Manual 20190909

#### 主畫面- First Step

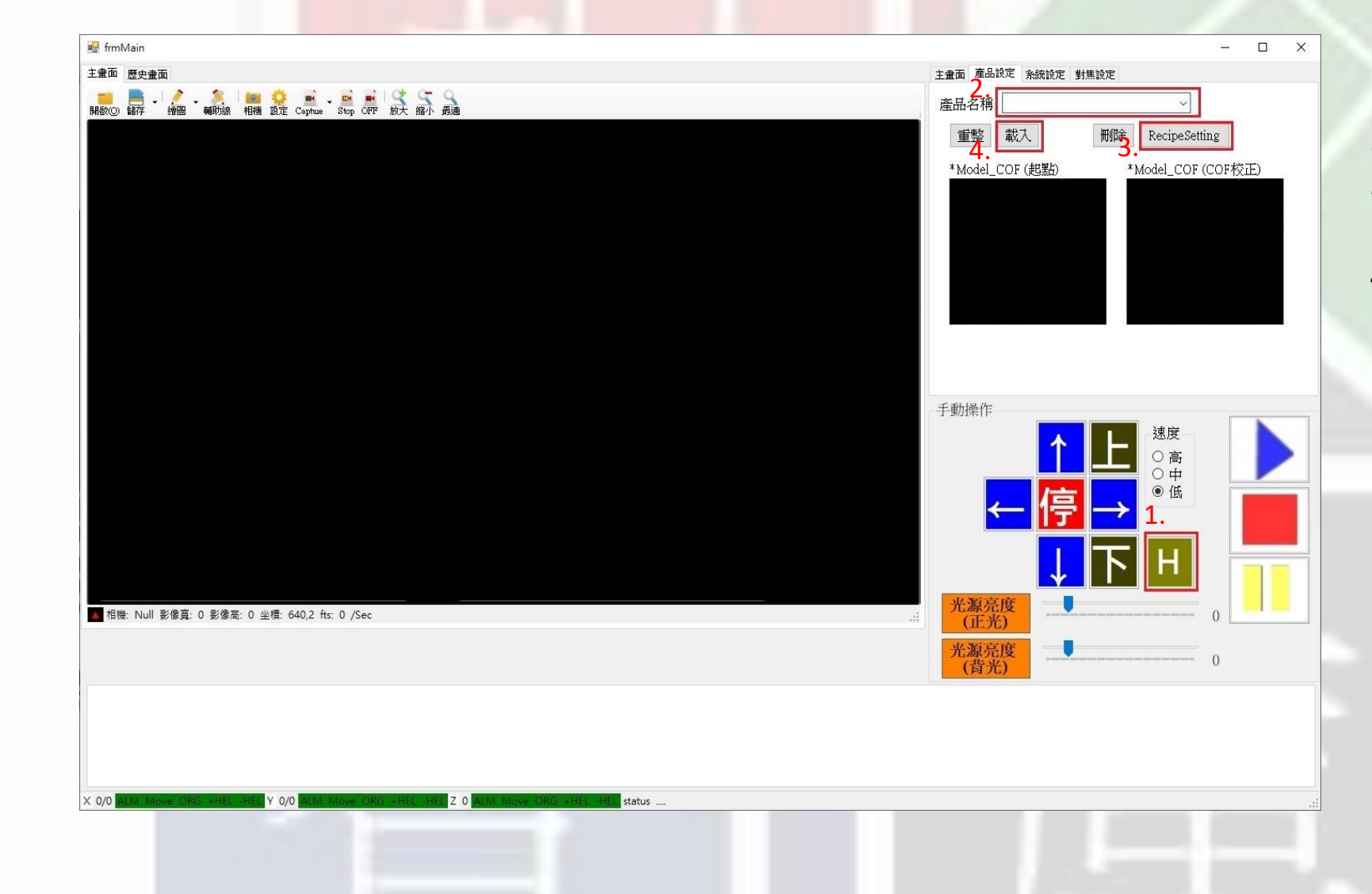

- 1. 開啟程式第一步驟,回歸原點位置
- 2. 輸入產品名稱
- 3. 點選RecipeSetting 進入設定頁面 (有設定好的產品,直接載入即可)
- 4. 設定完成後載入

## RecipeSetting - COF設定1

| 建立日期:                            | 2019/08/24 1                                               | 5:54:24 修改                                                                                        | <b>汝日期: 2019/08/24</b> 1                                                                            | 5:54:24                                                                             |                                                                                                    |                                             |
|----------------------------------|------------------------------------------------------------|---------------------------------------------------------------------------------------------------|----------------------------------------------------------------------------------------------------|-------------------------------------------------------------------------------------|----------------------------------------------------------------------------------------------------|---------------------------------------------|
| 建檔人員:                            | yyyy/MM/dd                                                 | HH:mm:ss 修?                                                                                       | 收人員: ууууу/MM/dd                                                                                    | HH:mm:ss                                                                            |                                                                                                    | 仔愊                                          |
| COF 設定                           | 主 取像設                                                      | 主 演算法設定                                                                                           | 定 IO_NG 設定                                                                                          |                                                                                     |                                                                                                    |                                             |
| COF                              | COF                                                        | COF                                                                                               | OFCOF                                                                                               | COF                                                                                 |                                                                                                    |                                             |
| COF設;                            | 定                                                          |                                                                                                   |                                                                                                    |                                                                                     |                                                                                                    |                                             |
|                                  | 1. 訳                                                       | 置對照主語                                                                                             | 畫面                                                                                                  | COF                                                                                 | 起點 COF这黑                                                                                                    | •                                           |
| 编牌                               |                                                            | 長度 3803                                                                                           | 301 c fin 7 s                                                                                       | FCOF                                                                                |                                                                                                    |                                             |
| COE                              | 把影響会定                                                      | CORSER                                                                                            |                                                                                                    | MCOI                                                                                |                                                                                                    |                                             |
| COLK                             |                                                            |                                                                                                   | TXAE IIIIII                                                                                         | COF                                                                                 |                                                                                                    |                                             |
| X                                | 0                                                          | X                                                                                                 | 0                                                                                                   |                                                                                     |                                                                                                    |                                             |
| X                                | 0                                                          | X                                                                                                 | 0                                                                                                   |                                                                                     |                                                                                                    |                                             |
| X<br>Y                           | 0                                                          | X<br>Y                                                                                            | 0                                                                                                   |                                                                                     |                                                                                                    |                                             |
| X<br>Y<br>Z                      | 0<br>0<br>0                                                | X<br>Y<br>Z                                                                                       | 0<br>0<br>0                                                                                         |                                                                                     |                                                                                                    |                                             |
| X<br>Y<br>Z<br>取行                | 0<br>0<br>0<br>导現在                                         | X<br>Y<br>Z<br>取得現在                                                                               | 0<br>0<br>0<br>王 移動3                                                                                | 宦中心                                                                                 | 起點設定                                                                                                    |                                             |
|                                  | 0<br>0<br>9<br>寻現在<br>描存格拼右                                | X<br>Y<br>Z<br>取得現在                                                                               | 0<br>0<br>0<br>王 移動3                                                                                | 重中心<br>Message:                                                                     | 起點 設定                                                                                                    |                                             |
| X<br>Y<br>Z<br>取行<br>* 選取        | 0<br>0<br>身現在<br><u>儲存格按右</u><br>啟用                        | X<br>Y<br>Z<br>取得現在<br>鍵可設置<br>編號                                                                 | 0<br>0<br>0<br>至 移動3<br>S_X                                                                         | 至中/心<br>Message:<br>S_Y                                                             | 起點 設定<br><br>S_Z                                                                                                    | E                                           |
| X<br>Y<br>Z<br>取<br>* 選取         | 0<br>0<br>4<br>募現在<br>4<br>儲存格按右<br>啟用                     | X<br>Y<br>Z<br>取得現在<br>證<br>證<br>可設置<br>編號<br>1                                                   | 0<br>0<br>0<br>王<br>8<br><u>8</u><br>3793482                                                        | 至中心<br>Message:<br>S_Y<br>123291                                                    | 地點設定<br>…<br>S_Z<br>323800                                                                                                    | E.<br>41                                    |
| X<br>Y<br>Z<br>取行<br>* 選取        | 0<br>0<br>9<br>事現在<br>儲存格按右<br>啟用                          | X<br>Y<br>Z<br>取得現在<br>證<br>可設置<br>編號<br>1<br>2                                                   | 0<br>0<br>0<br>王<br><u>S_X</u><br>3793482<br>4670447                                                | ЕФ/ù<br>Message:<br>S_Y<br>123291<br>125096                                         | ・・・・・・・・・・・・・・・・・・・・・・・・・・・・・・・・・・・                                                                                                    | E<br>41<br>41                               |
| x<br>Y<br>Z<br>東文行<br>* 選取<br>6. | 0<br>0<br>4<br>募現在<br>4<br>儲存格按右<br>敗用                     | X<br>Y<br>Z<br>取得現在<br>證<br>證<br>可設置<br>編號<br>1<br>2<br>3                                         | 0<br>0<br>0<br>至<br><u>S_X</u><br>3793482<br>4670447<br>5549003                                     | Еф.<br>Message:<br>S_Y<br>123291<br>125096<br>126180                                | 上北部設定 三次回転 三次回転 第二次回転 第二次回転 第 | E.<br>41<br>41<br>41                        |
| x<br>Y<br>Z<br>取<br>* 選取<br>6.   | 0<br>0<br>9<br><del>算現在</del> 4<br><u>儲存格按右</u><br>啟用<br>□ | X<br>Y<br>Z<br>取得現石<br>:鍵可設置<br>編號<br>1<br>2<br>3<br>4                                            | 0<br>0<br>0<br>至<br><u>S_X</u><br>3793482<br>4670447<br>5549003<br>6427727                          | E中心<br>Message:<br>S_Y<br>123291<br>125096<br>126180<br>128442                      | 上北點 設定 … S_Z 322890 326390 330482                                                                                                    | E<br>41<br>41<br>41<br>41                   |
| x<br>Y<br>Z<br>取<br>* 選取<br>6.   | 0<br>0<br>9<br><b>寻現在</b> 4<br>儲存格按右<br>啟用                 | ×<br>Y<br>Z<br>取得現れ<br>違 可設置<br>編號<br>1<br>2<br>3<br>4<br>5                                       | 0<br>0<br>0<br>王<br>王<br>3793482<br>4670447<br>5549003<br>6427727<br>7304983                        | E中/心<br>Message:<br>S_Y<br>123291<br>125096<br>126180<br>128442<br>129645           | 上出點設定 S_Z 323800 322890 326390 330482 333870                                                                                                    | E<br>41<br>41<br>41<br>41<br>41<br>41<br>41 |
| x<br>Y<br>Z<br>東次<br>* 選取<br>6.  | 0<br>0<br>3<br>4<br>月現在<br>4<br>儲存格按右<br>敗用                | X       Y       Z       取得現れ       議び目設置       編號       1       2       3       4       5       6 | 0<br>0<br>0<br>1<br>至<br>1<br>5_X<br>3793482<br>4670447<br>5549003<br>6427727<br>7304983<br>8186383 | E中,心<br>Message:<br>S_Y<br>123291<br>125096<br>126180<br>128442<br>129645<br>128661 | 上北部設定 三次回転 三次回転 <p< td=""><td>E.<br/>41<br/>41<br/>41<br/>41<br/>41<br/>0</td></p<>                        | E.<br>41<br>41<br>41<br>41<br>41<br>0       |

| ••          | 與主頁面相呼應            |
|-------------|--------------------|
|             | 輸入編號1 (COF1)       |
| <b>.</b> .  | 主畫面移至起點,並取得起點現在位置  |
|             | 主畫面移至迄點,並取得迄點現在位置  |
| <b>.</b>    | 加入新COF(即完成第1個COF設定 |
| <b>).</b> ′ | 依此類推新增COF          |

#### RecipeSetting - COF設定2

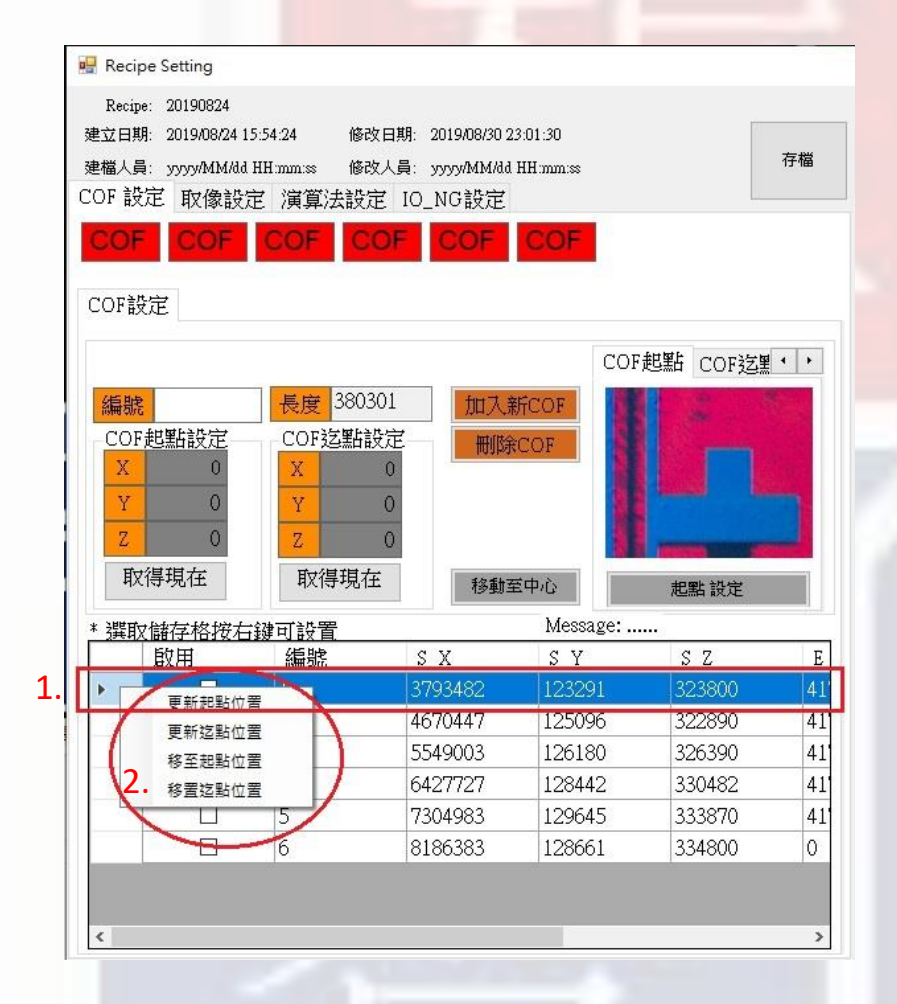

1. 滑鼠左鍵選取COF欄位 2. 滑鼠右鍵更新設置或移置該位置

#### RecipeSetting - COF 設定 - 起點

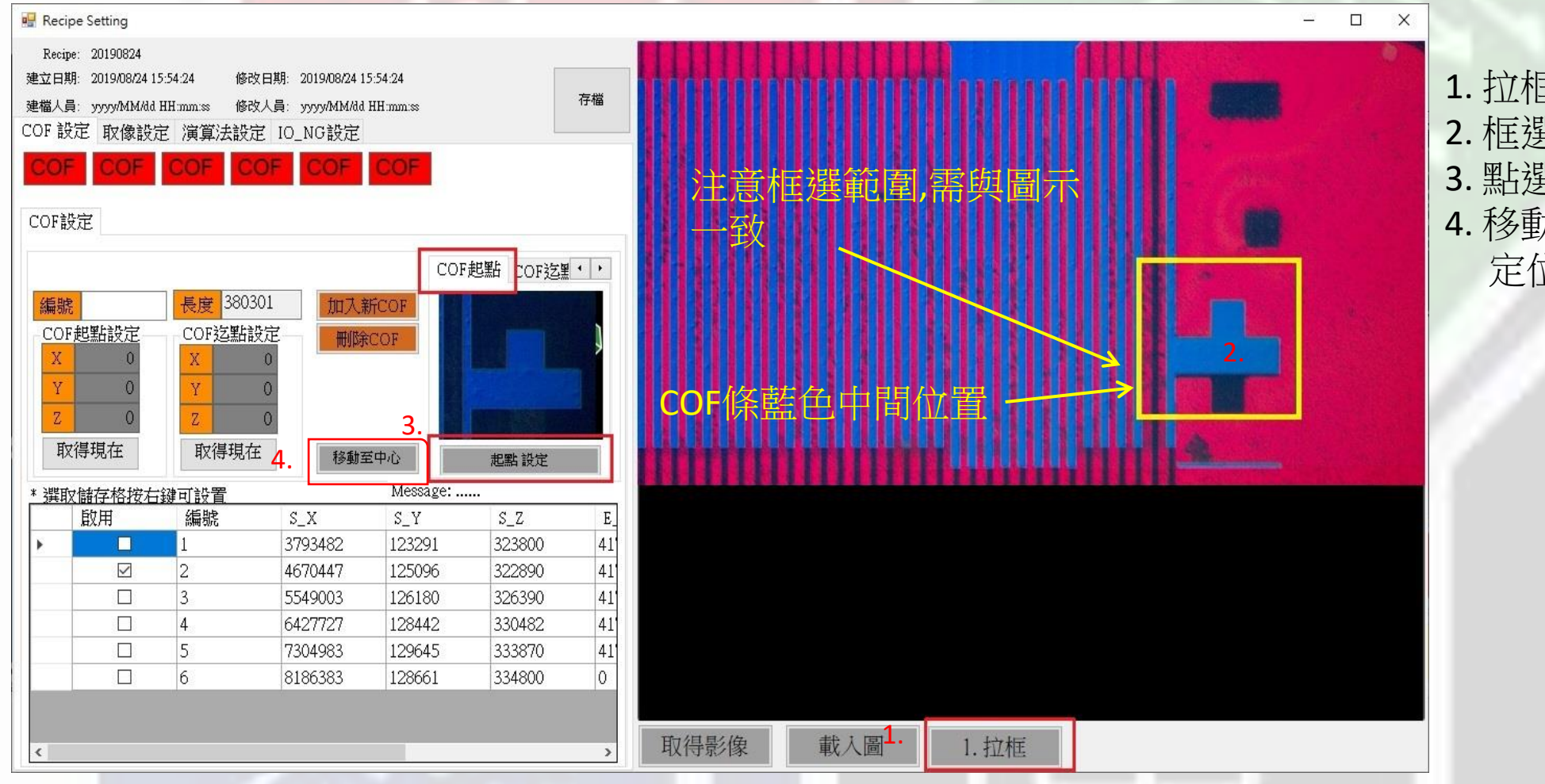

 1. 拉框
 2. 框選黃色區域
 3. 點選起點設定(完成設定)
 4. 移動至中心點,確認是否 定位準確

#### RecipeSetting - COF設定 - 迄點

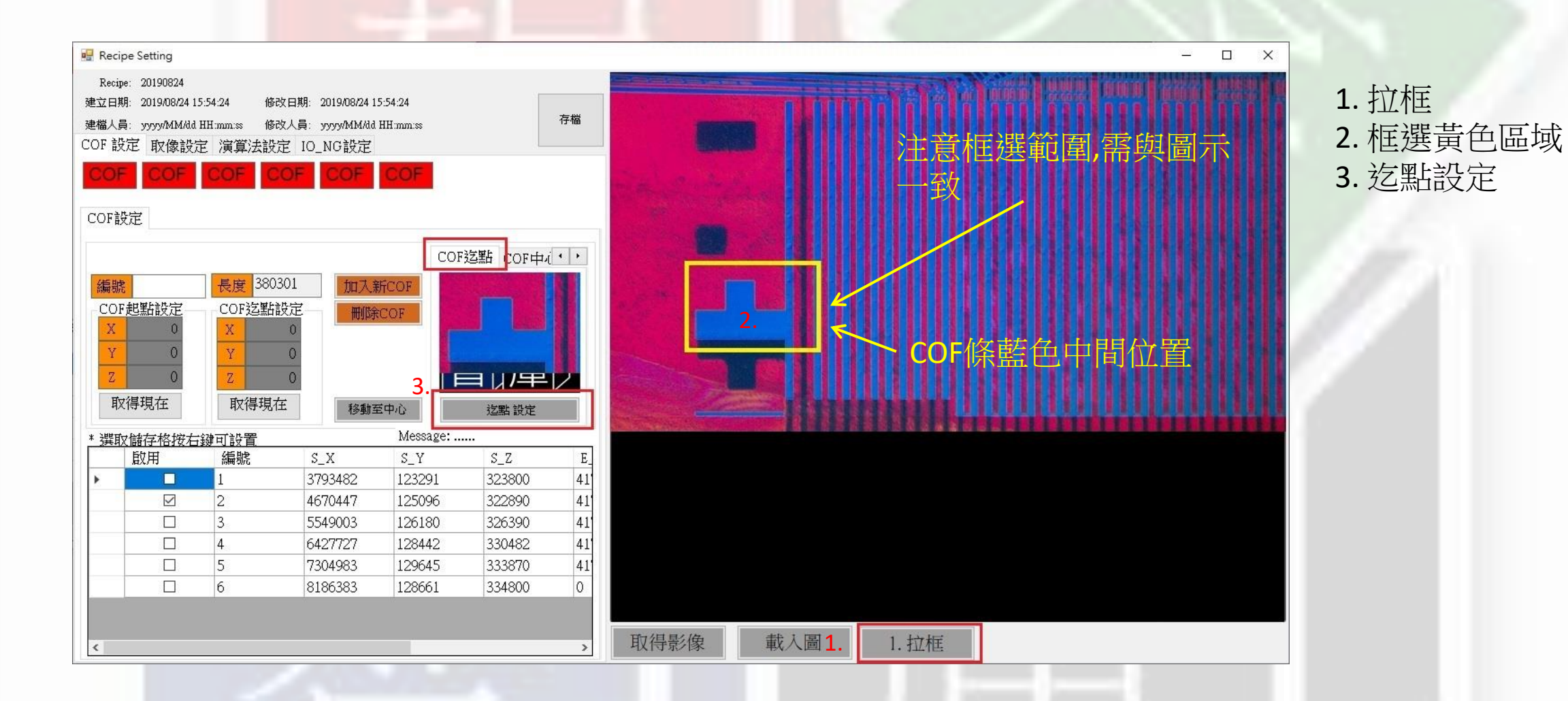

#### RecipeSetting - COF設定 - 中心校正

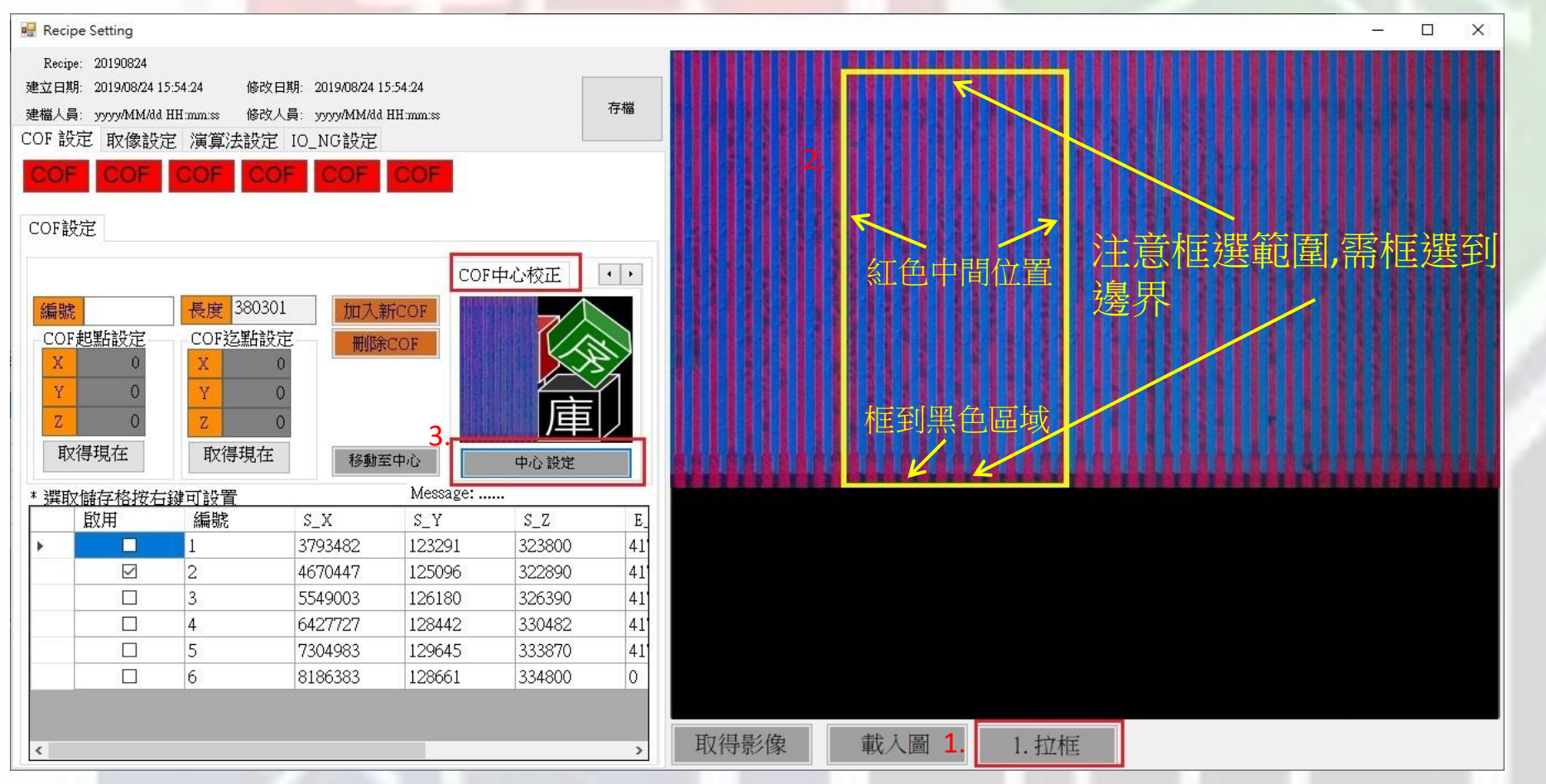

1. 拉框
 2. 框選黃色區域
 3. 中心設定

#### RecipeSetting - 取像設定

存檔

# Recipe Setting Recipe: 20190824 建立日期: 2019/08/24 15:54:24 修改日期: 2019/08/30 23:01:30 建檔人員: yyyy/MM/dd HH:mm:ss ⓒ COF 設定 取像設定 演算法設定 IO\_NG設定 1. <u>光源完度(匠先) 800</u> 光源亮度(賢先) 800 光源亮度(對先) 800 對焦間距 5 其

1. 光源設定(背光亮度依機種設定為主)

2. 對焦間距為量測圖像數量,到達數量自動對焦一次 (對焦間距設定值會受平整度所影響)

8

#### RecipeSetting - 演算法設定 - 粒子檢查1

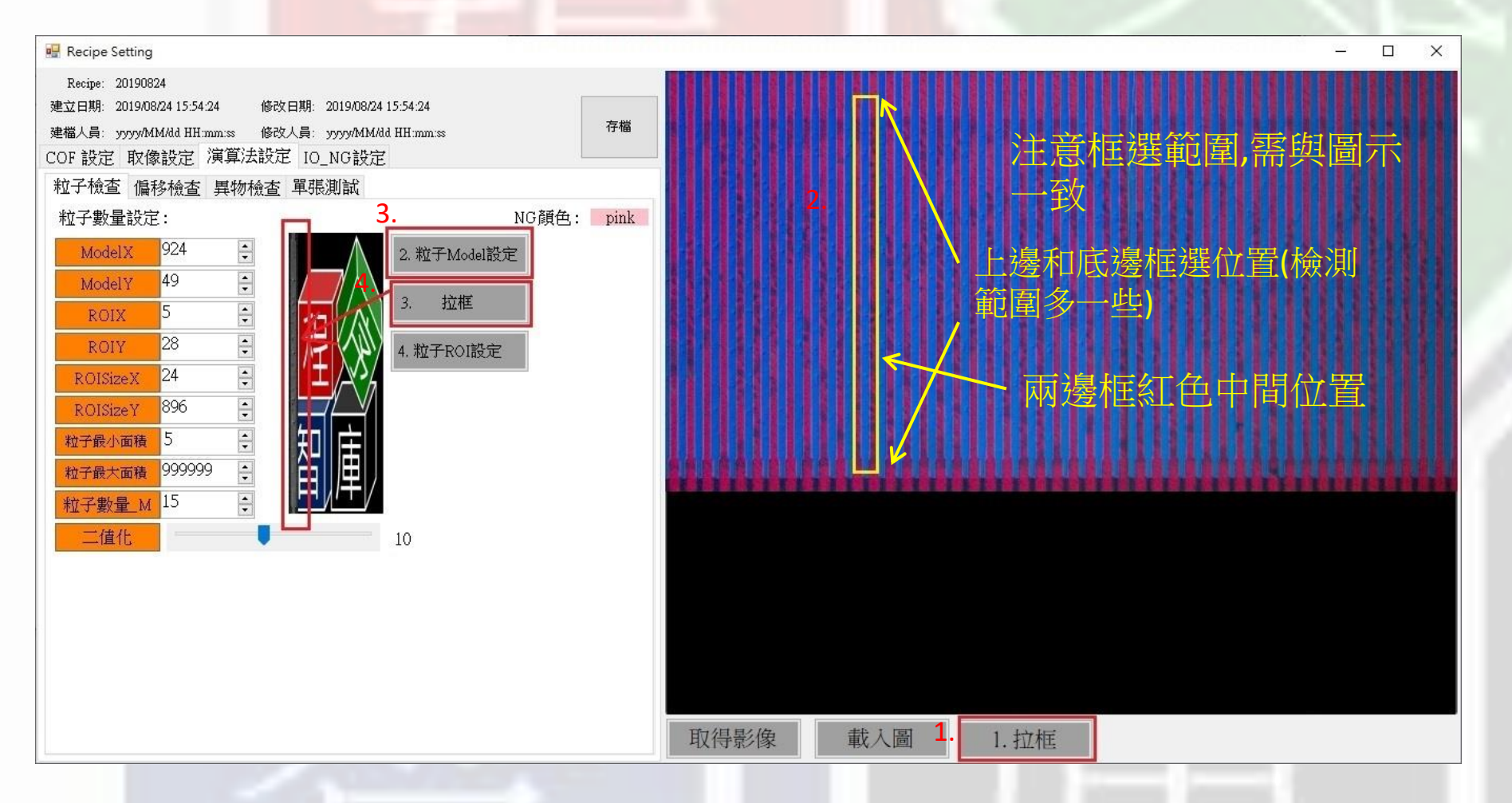

- 1. 拉框
- 2. 框選黃色區域
- 3. 粒子Model設定
- 4. 拉框(框選小圖區域)

#### RecipeSetting - 演算法設定 - 粒子檢查2

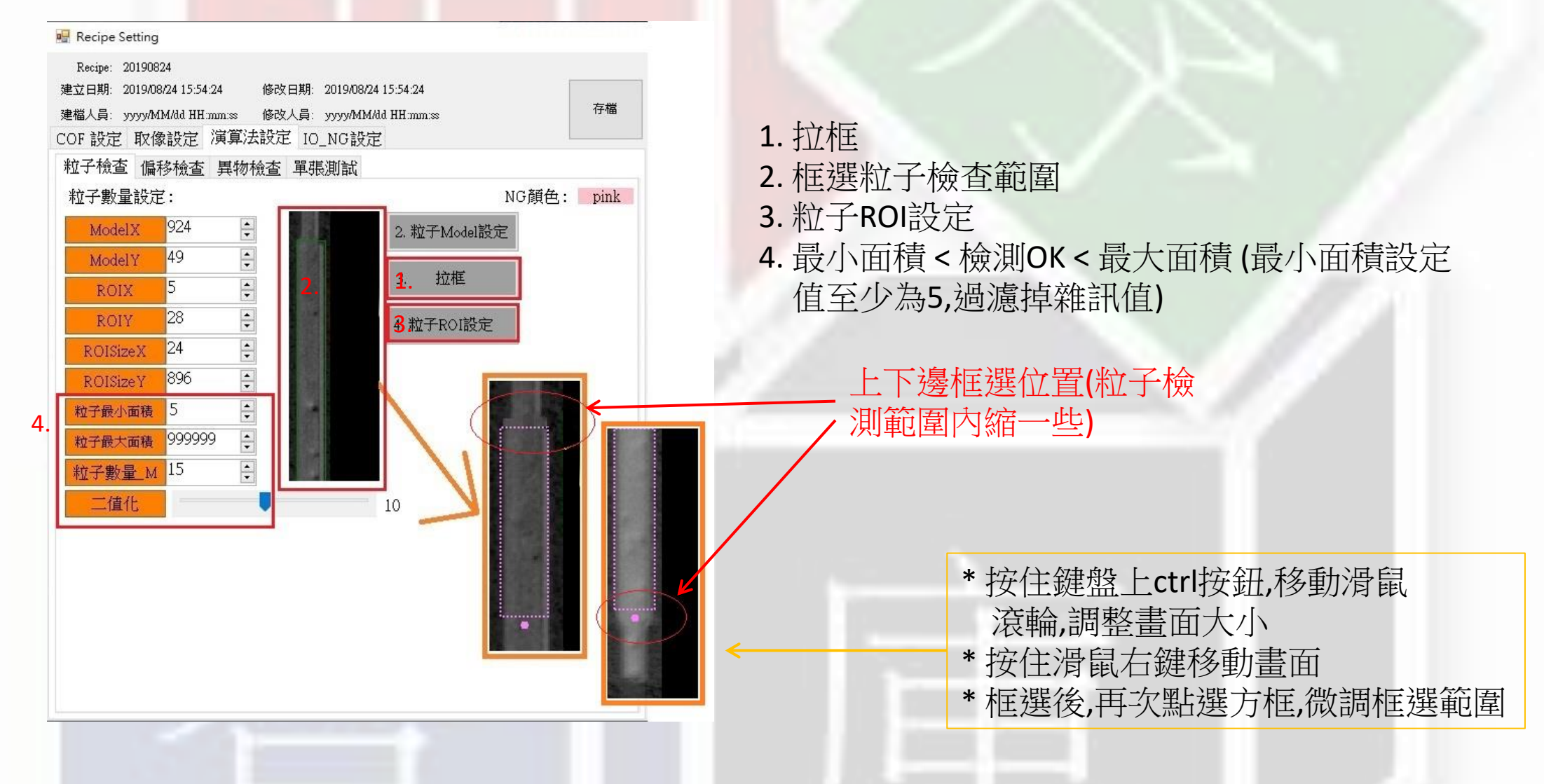

#### RecipeSetting - 演算法設定 - 偏移檢查(起點)

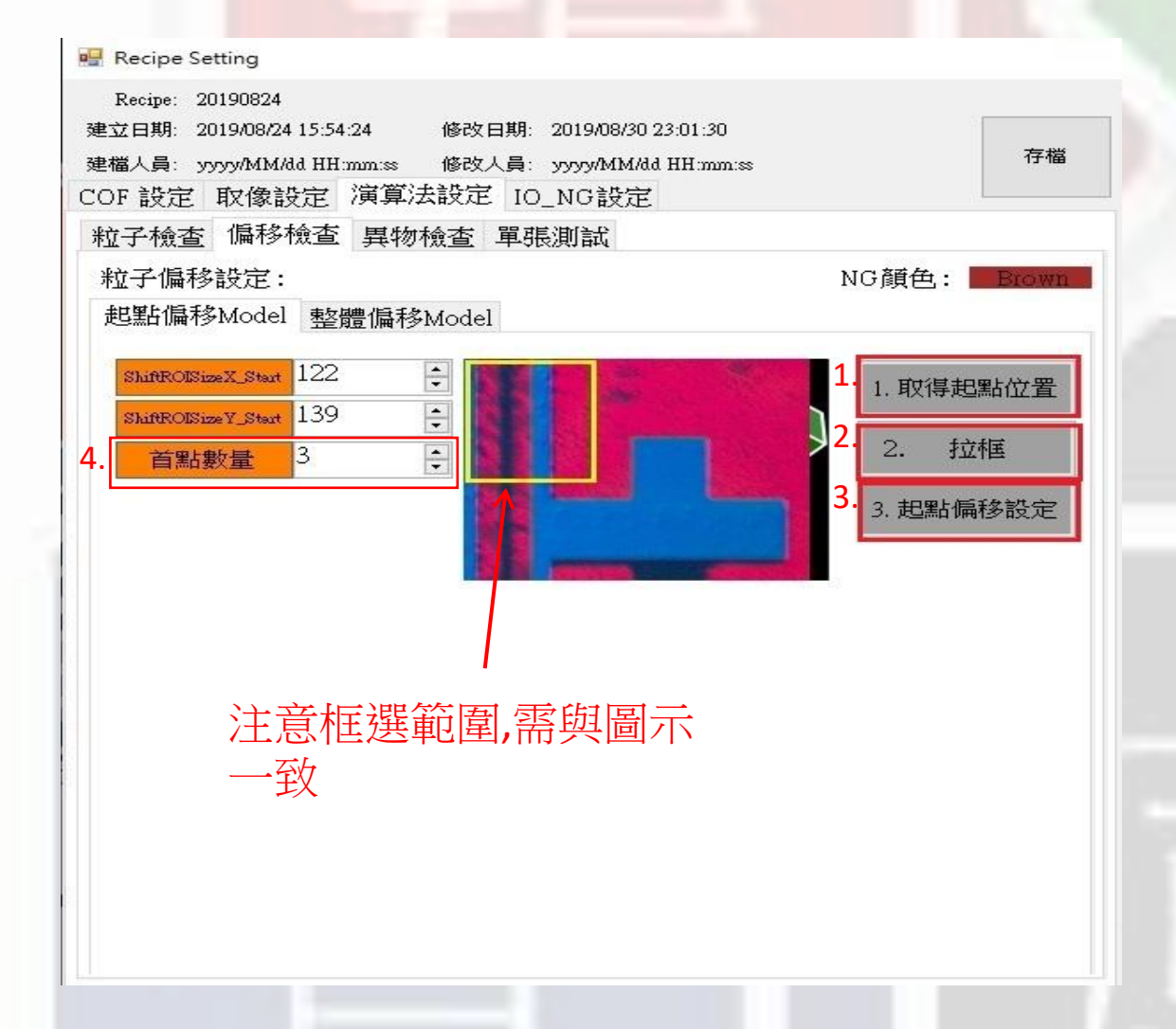

1. 取得起點設定圖片
 2. 拉框(框選黃色區域)
 3. 點選起點偏移設定(完成)
 4. 首點數量 = 3

#### RecipeSetting - 演算法設定 - 偏移檢查 (整體)

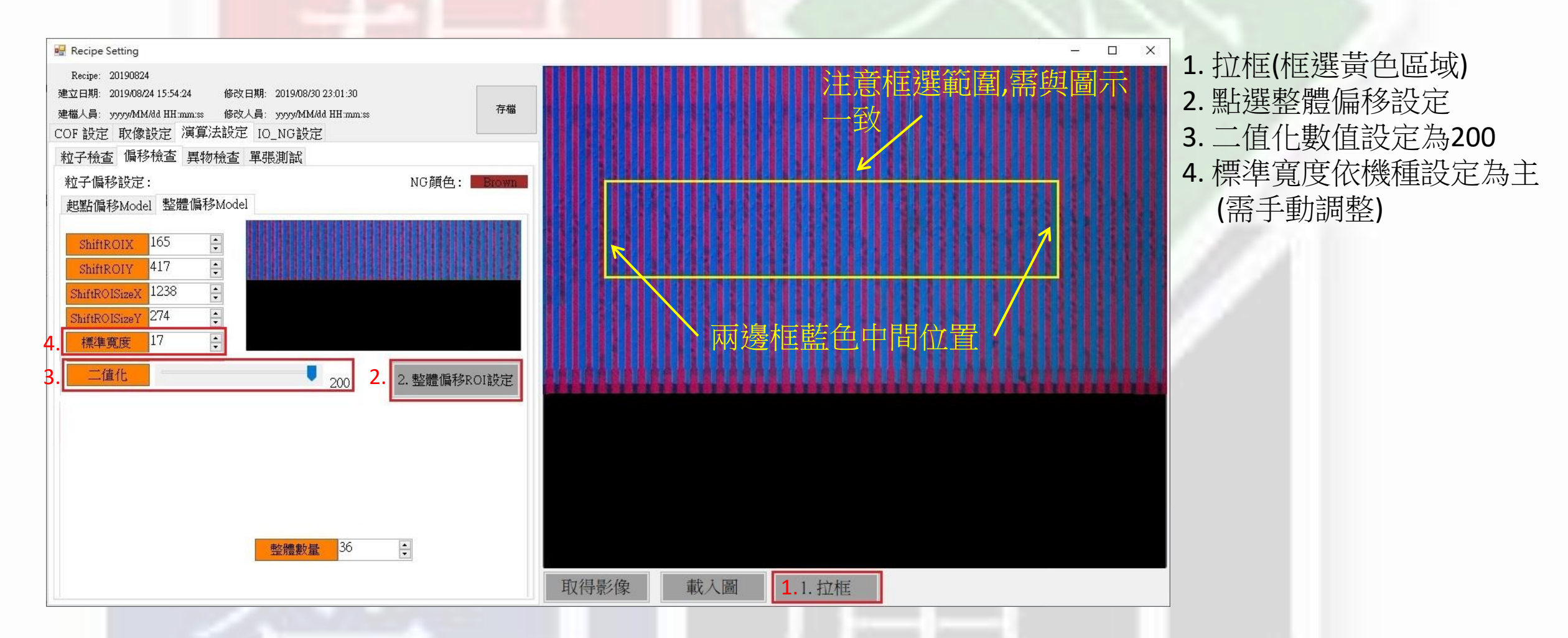

### RecipeSetting - 演算法設定 - 異物檢查

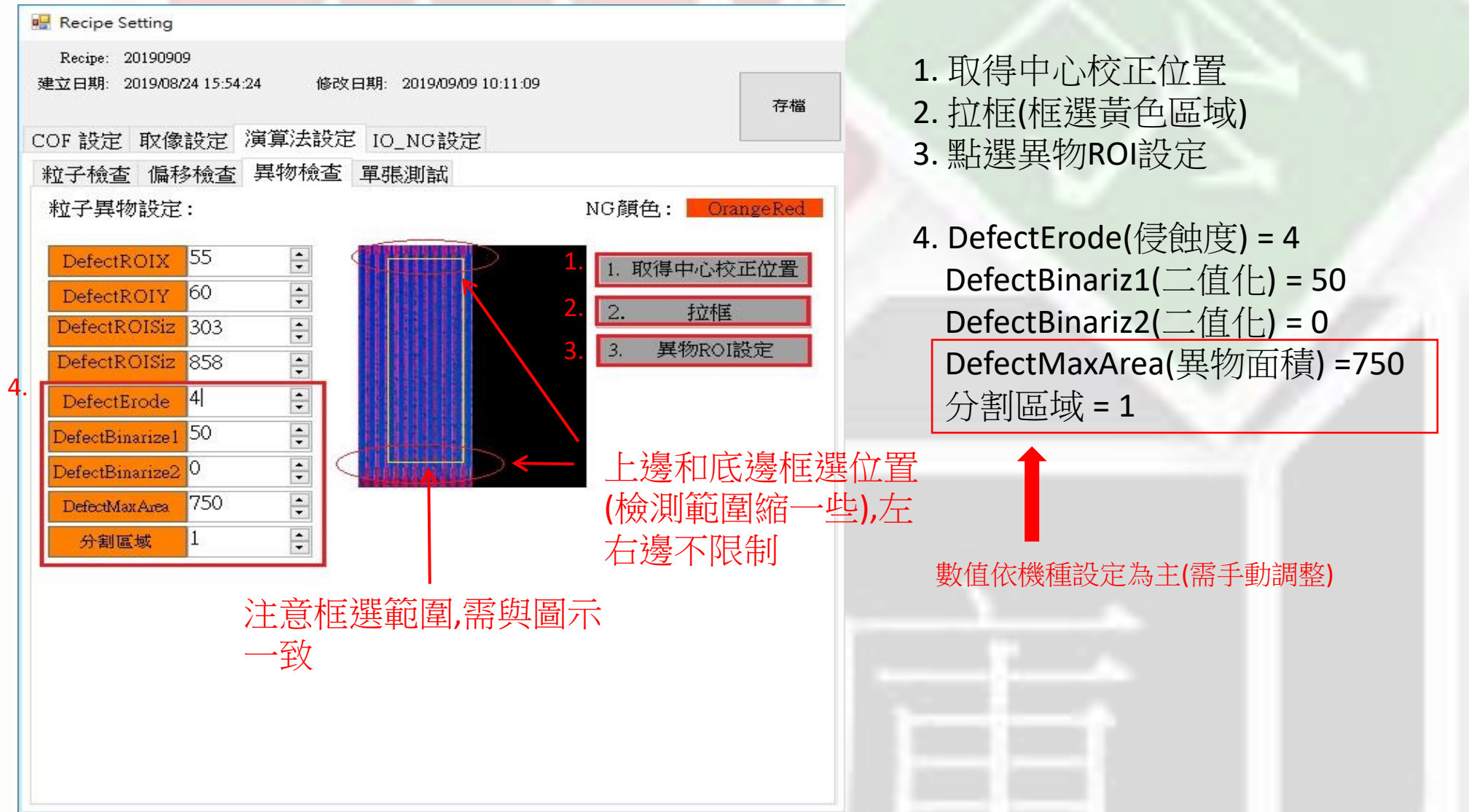

#### RecipeSetting - 單張測試(可省略)

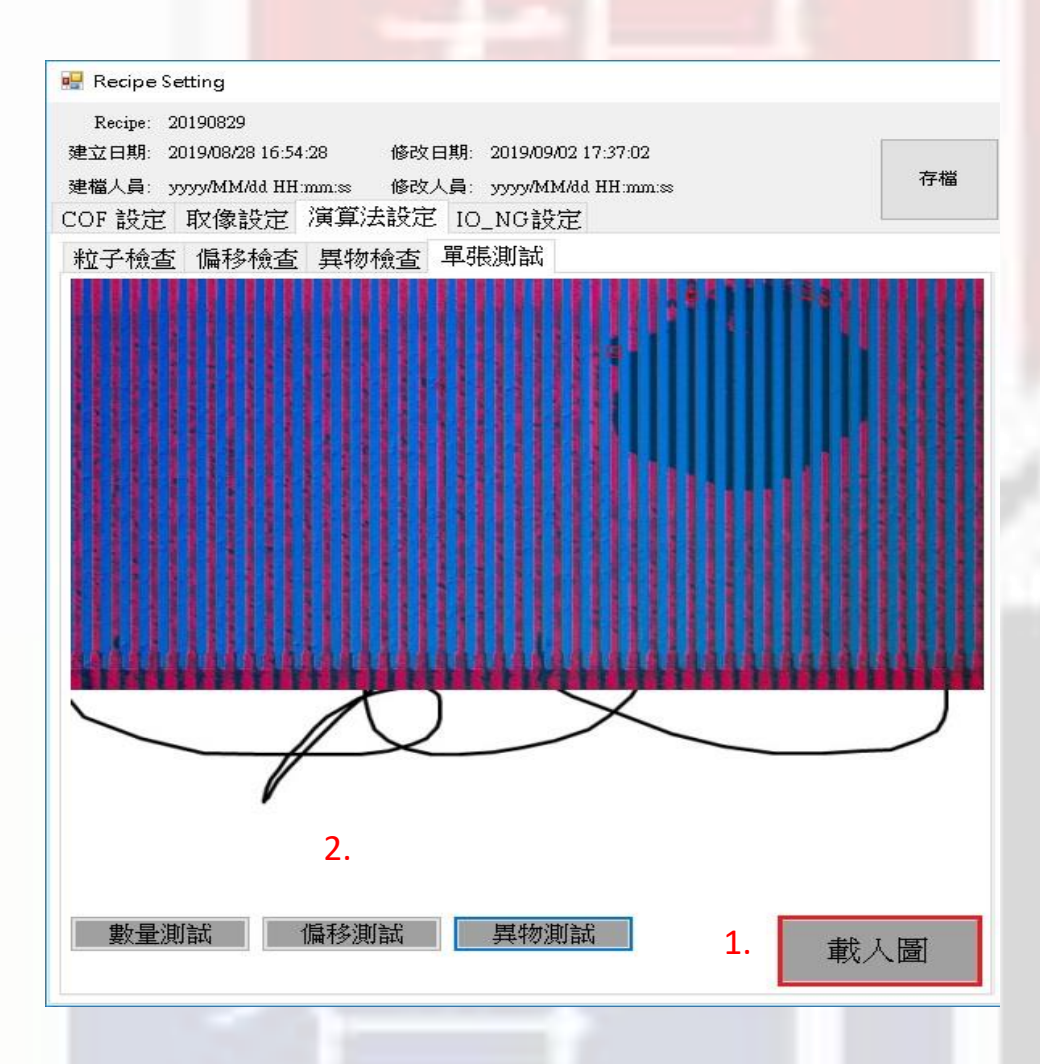

1. 載入單張測試的圖片 2. 點選需要測試的瑕疵

#### RecipeSetting - 存檔

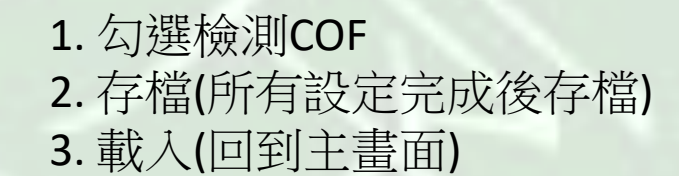

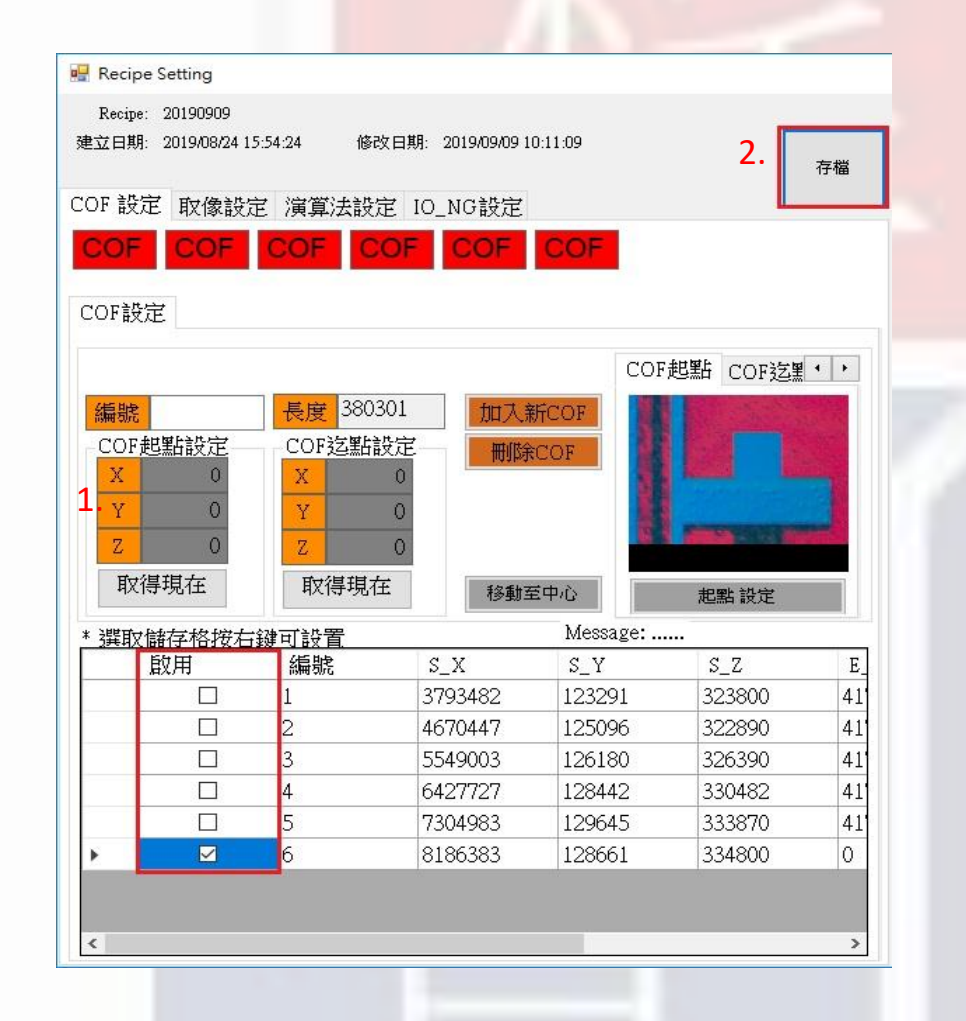

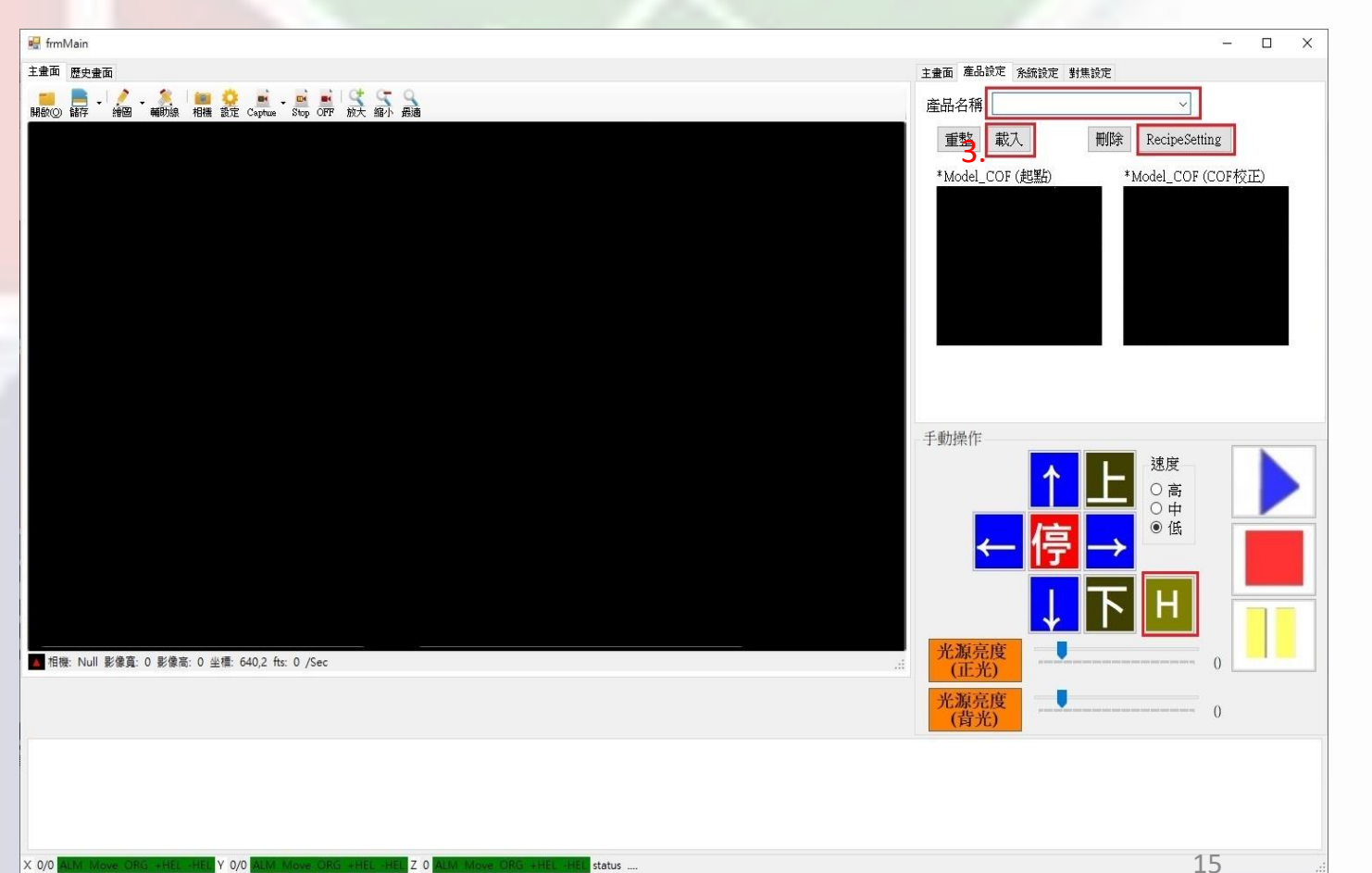

#### 主画面-基本设定

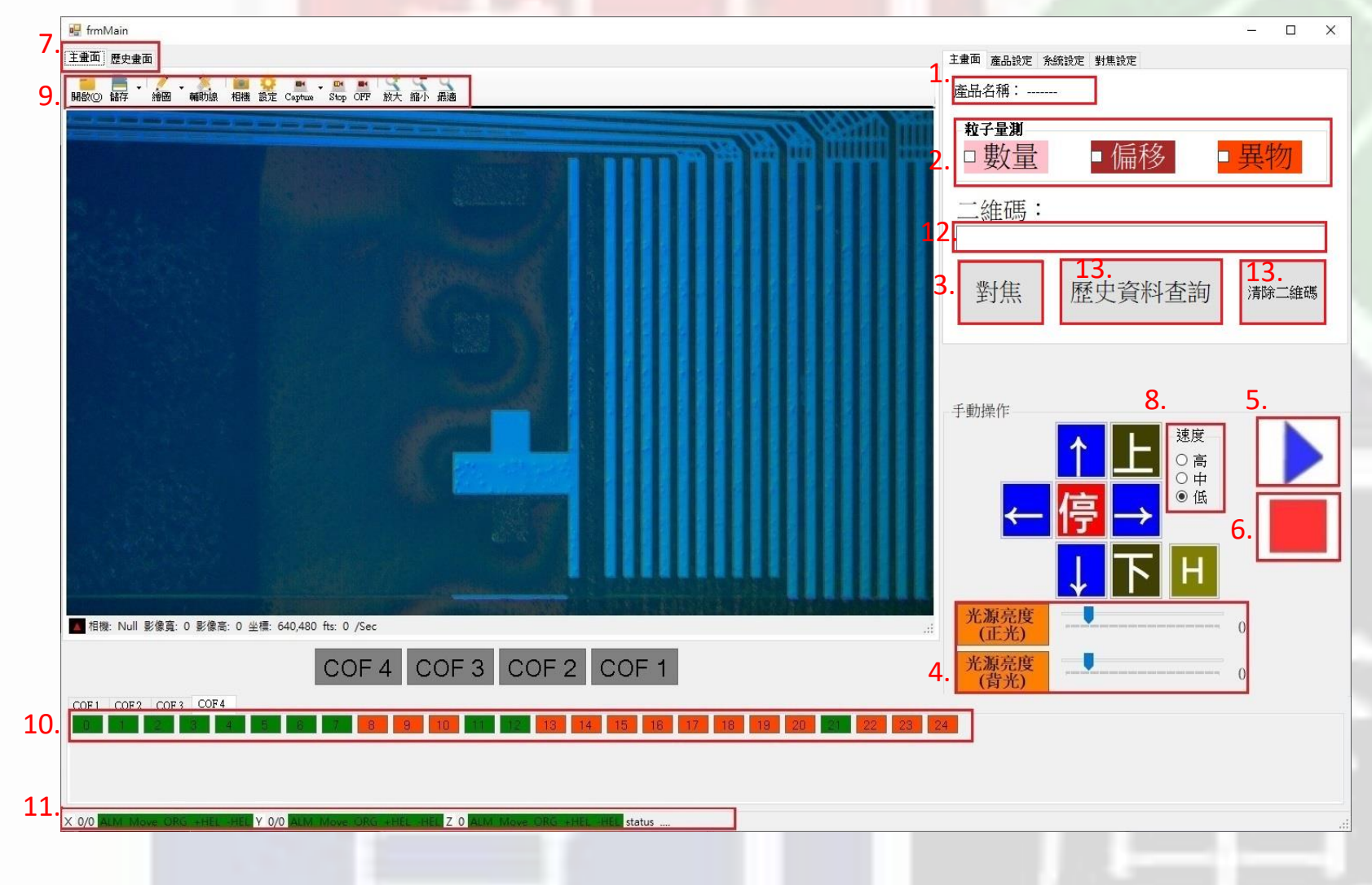

#### 1. 主畫面顯示目前量測產品名稱 2. 勾選量測的選項 3. 畫面自動對焦 4. 光源手動調整 5. 量測啟動 6. 量測中斷停止 7. 主畫面&歷史畫面切換 8. 主畫面移動速度切換 9. 主書面設置 10. 檢測判定OK或NG 11. 下邊綠色為目前3軸的狀態列 12. 掃描輸入二維碼 13. 清除二維碼 14. 歷史資料查詢

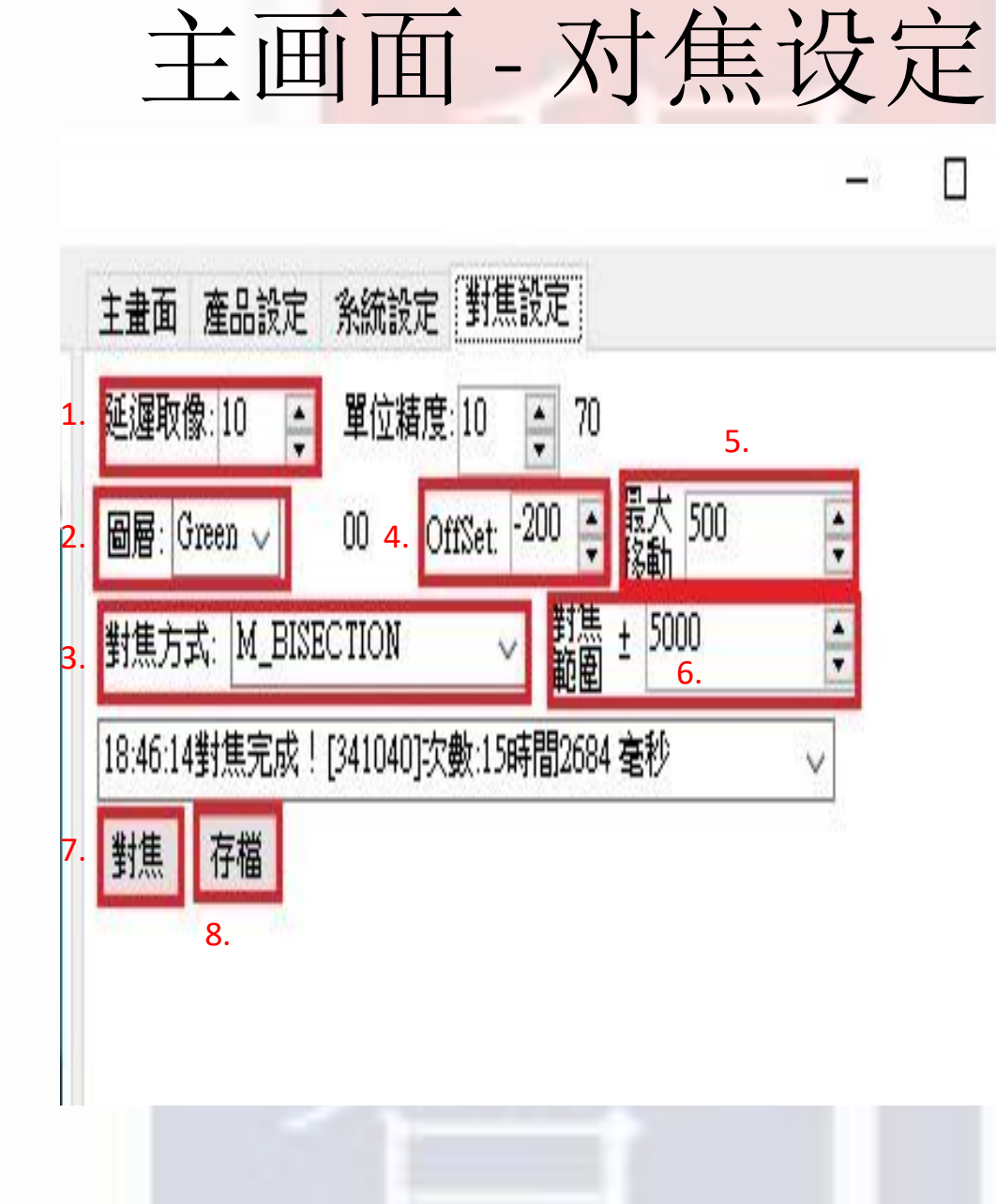

- 1. 移動到位置後延遲時間後取像再對焦
- 2. 選擇Green(圖層)

Х

- 3. 選擇M\_BISECTION對焦方式
- 4. 對焦完畢後移動Z軸的位置
- 5. 每次對焦的移動量
- 6. Z軸的+-對焦範圍數
- 7. 數值設定完畢後手動對焦
- 8. 數值設定完畢後存檔

## 主畫面 - 10表

| 🖳 frmlO  | 顯示目前訊號輸入&輸出 | £  |     |       |               | 33 <u>-</u> | Х |
|----------|-------------|----|-----|-------|---------------|-------------|---|
| Input 🧲  |             | Ou | tpι | 1t 1. |               |             |   |
| 00 0 真美  | 空值到達        | 00 | 0   | ON:   | 啟動中           |             |   |
| 01 🔵 ON: | 氣缸上位        | 01 |     | ON:   | 氣缸壓下0FF: 氣缸上升 |             |   |
| 02 🔘 0N: | 氣缸下位        | 02 |     | ON:   | 真空產生          |             |   |
| 03 🔘 0N: | 真空值到達       | 03 |     | ON:   | 破真空產生         |             |   |
| 04 🔾 0N: | 啟動          | 04 |     | ON:   | 三色燈:紅Red      |             |   |
| 05 ON:   | 停止          | 05 |     | ON:   | 三色燈:黃Yellow   |             |   |
| 06 ON:   | EMO         | 06 |     | ON:   | 三色燈:綠Green    |             |   |
| 07 🔵     | 預留功能        | 07 |     | ON:   | 三色燈:蜂鳴器       |             |   |
| 08 🔾     | 預留功能        | 08 |     | NG1   |               |             |   |
| 09 🔾     | 預留功能        | 09 |     | NG2   |               |             |   |
| 10 🔵     | 預留功能        | 10 |     | NG3   |               |             |   |
| 11 🔾     | 預留功能        | 11 |     | NG4   |               |             |   |
| 12 🔾     | 預留功能        | 12 |     | NG5   |               |             |   |
| 13 🔵     | 預留功能        | 13 |     | NG6   |               |             |   |
| 14 🔵     | 預留功能        | 14 | 0   | NG7   |               |             |   |
| 15 🔵     | 預留功能        | 15 | 0   | NG8   |               |             |   |

#### 1. Output - 手動開啟&關閉

主畫面 - 倍率換算設定

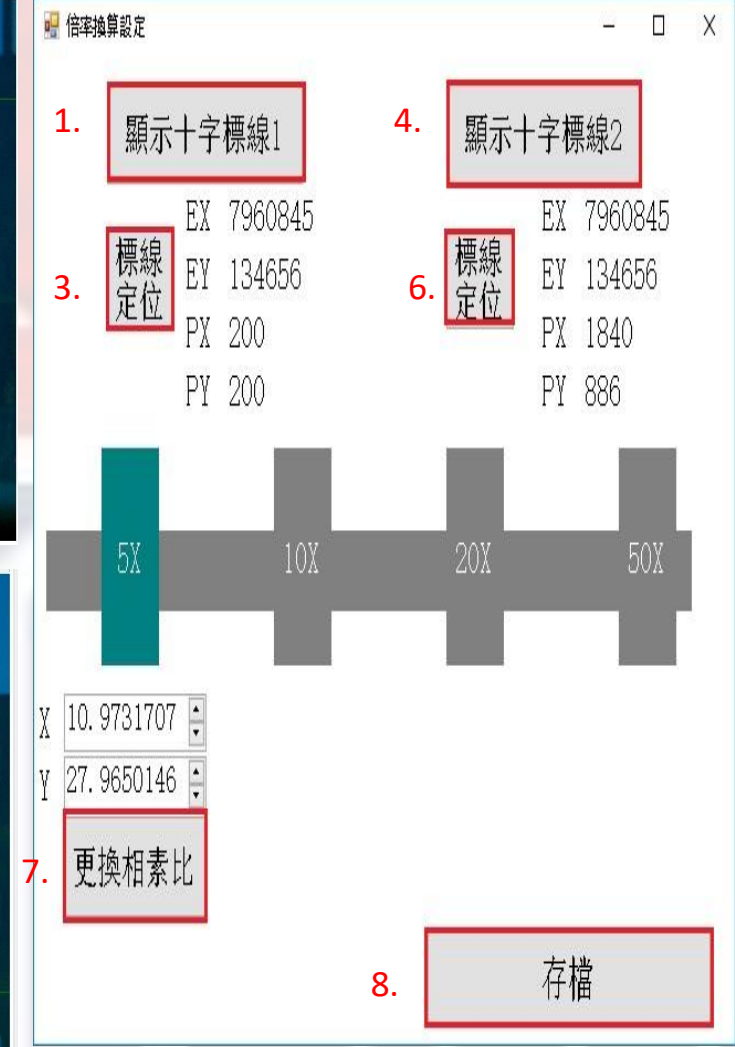

#### \*注意\* 須為同一個設定點位置

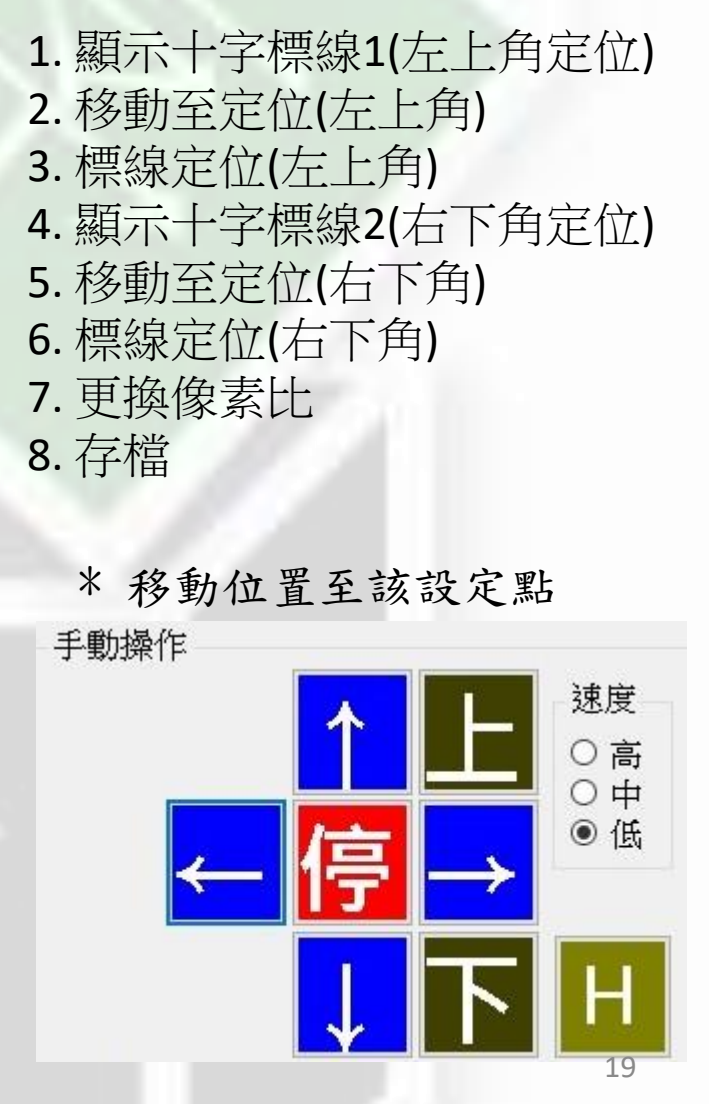

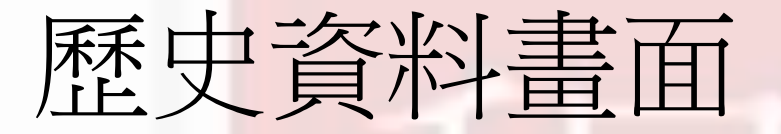

| HistoryView          |      | - 🗆 X | 1 长安  |
|----------------------|------|-------|-------|
| 查詢條件                 | 影像   |       | Ⅰ. 临杀 |
| 日期 2019年 9月 4日 🔍 - ~ |      |       |       |
| 2019年 9月 4日 📑 🔮      |      |       |       |
|                      |      |       |       |
| Recipe               | f l  |       |       |
| Panel                | 1. I |       |       |
|                      |      |       |       |
|                      |      |       |       |
|                      |      |       |       |
|                      |      |       |       |
|                      |      |       |       |
|                      |      |       |       |
|                      |      |       |       |
|                      |      |       |       |
|                      |      |       |       |
|                      |      |       |       |
|                      |      |       |       |
|                      |      |       |       |
|                      |      |       |       |
|                      |      |       |       |
|                      |      |       |       |
|                      |      |       |       |
|                      |      |       |       |
|                      |      |       |       |
|                      |      |       |       |
|                      |      |       |       |
|                      |      |       |       |
|                      |      |       |       |
|                      |      |       |       |
|                      |      |       |       |
|                      |      |       |       |
|                      |      |       |       |

1. 檔案不存在則無查詢資料畫面

## END